## 新「はちコミねっと」(試験運用中)注意点

- ① 現「はちコミねっと」のマイページは、マイメディアと名前が変わりました。
- ② 10 月に最終移行が行われます。その際、マイメディアは移行対象となっておりますので、試験運用中に新「はちコミねっと」でマイメディアを変更されても一般公開の際には現「はちコミねっと」の内容に戻ってしまいます。
- ③ ふりがなはひらがなで入力してください。
- ④ ふりがなに空白は入れないでください。
- ⑤ 代表者の電話番号は必須項目となりました。
- ⑥ 二段階認証の送られるメールアドレスは、ID 所有者として登録されているアドレスに なります。
- ⑦ マイメディア TOP ページの画像について 添付ファイル (マイメディアトップページ 編集(画像).pdf)を参照
- ⑧ ZOOM で開催する際の会場の入力は、「郵便番号」に『0000000』と入力。「住所」は『その他』を選択。「市区町村」、「番地など」には、『※』を入力してください。
- ⑨ 現「はちコミねっと」から移行されない古い記事を手動で新「はちコミねっと」へ移行 する場合、公開日を変更して下さい。新「はちコミねっと」上では、公開日順(デフォ ルト)に表示されます。
- ① 1 つの団体で複数の ID を持つことが可能になります。ご希望の団体は、センターまでご連絡ください。(※10 月に再度ご連絡いたします)
- 1つの ID に1つのメールアドレスが必要になります。現在、複数の会員 ID に同じメー ルアドレスを設定している方は、訂正が必要です。新「はちコミねっと」にログインして、「ユーザー情報編集」でメールアドレスを変更してください。
- ② 「マイメディア設定」の「一覧表示形式選択」で、以下の箇所(★)は本来必要ない項目ですので、変更不要です。

| 一覧表示形式選択             |                |            |
|----------------------|----------------|------------|
| マイメディア内の表示形式を選択できます。 |                |            |
| リスト式                 |                | カード式       |
| お知らせ *               | ● リスト式 ○ カード式  |            |
| イベント・講座 *            | ◎ リスト式 💿 カード式  |            |
| 募集 *                 | ● リスト式 🔘 カード式  |            |
| 活動報告 🔹               | ● リスト式 🔘 カード式  |            |
| プログ *                | ● リスト式  ○ カード式 |            |
| 助成金 *                | ● リスト式 ○ カード式  |            |
| 汎用モデル1 🔹             | ● リスト式  ◎ カード式 | L <b>L</b> |
| 汎用モデル2 🔹             | ● リスト式 🔘 カード式  |            |
| 汎用モデル3 🔹             | ● リスト式 🔘 カード式  |            |

- ③ マイメディア画面ヘッダー画像の推奨サイズは以下のようになります。
  テーマ設定で選ばれたテーマごとに異なります。
  - (1) PC(パソコン) 用 ヘッダー画像
    テーマごとの推奨サイズは以下となります。(いずれも単位は pixel)
    ・マイメディア 01 (緑色):W1366×H200
    - マイメディア 02 (ピンク色):W1400×H234
    - マイメディア 03 (水色):W1400×H298
    - マイメディア 04 (黄色):W1366×H276
  - (2) SP用(スマートフォン用) ヘッダー画像
    テーマごとの推奨サイズは以下となります。(いずれも単位は pixel)
    ・マイメディア 01(緑色):W1120×H276
    - マイメディア 02 (ピンク色):W1120×H425
    - マイメディア 03 (水色):W1120×H476
    - マイメディア 04 (黄色):W1120×H460